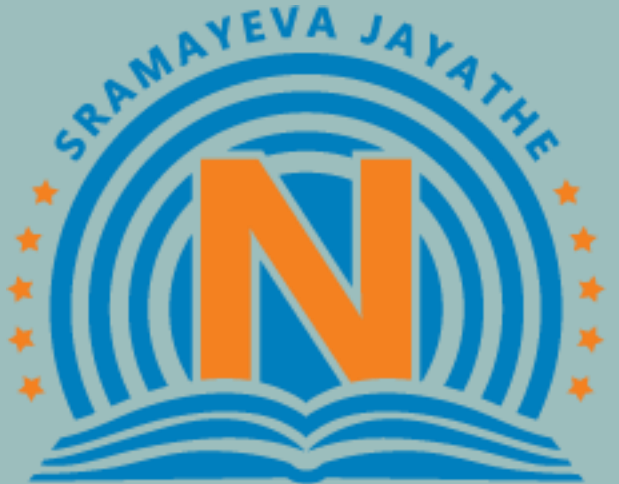

# NARAYANA EDUCATIONAL INSTITUTIONS

# **NTSE STAGE-II**

Registration Procedure

### Website URL:<u>https://www.narayanagroup.com/ntse-stage-ii.php</u>

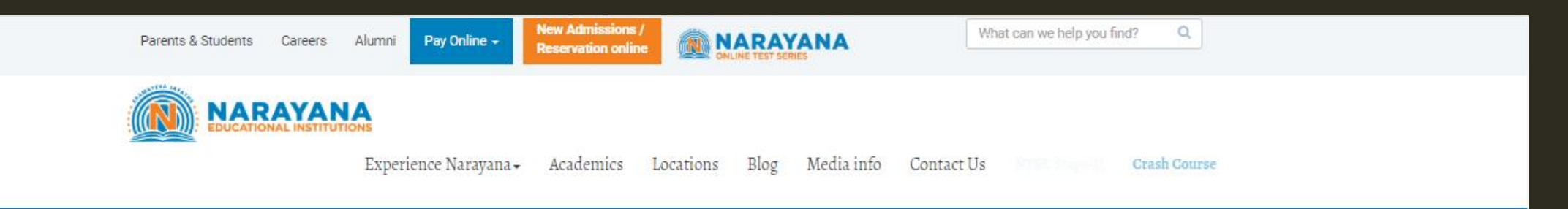

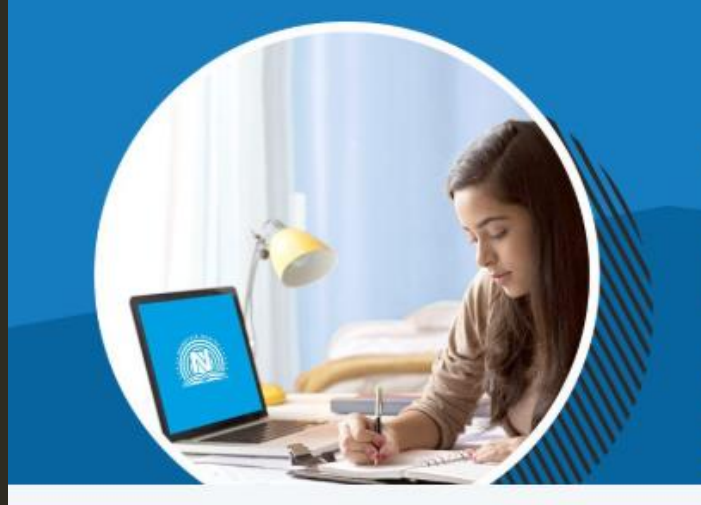

# **ANNOUNCES**

NTSE STAGE-II

ONLINE LIVE CLASSES, STUDY MATERIAL & TEST SERIES

#### FEATURES

- WELL PLANNED MICRO SCHEDULE
- ONLINE TEACHING CLASSES
- RESEARCH BASED STUDY MATERIALS
- PART TESTS & GRAND TESTS

FOR ENROLLMENT : 31-03-2020 ONWARDS

Home > NTSE

Registration

Click here to Register

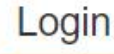

Click here to LogiActivate Windows Go to Settings to activate Windows. After Landing on Home Page Click on Registration

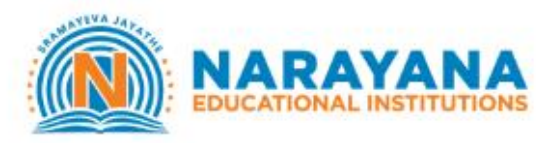

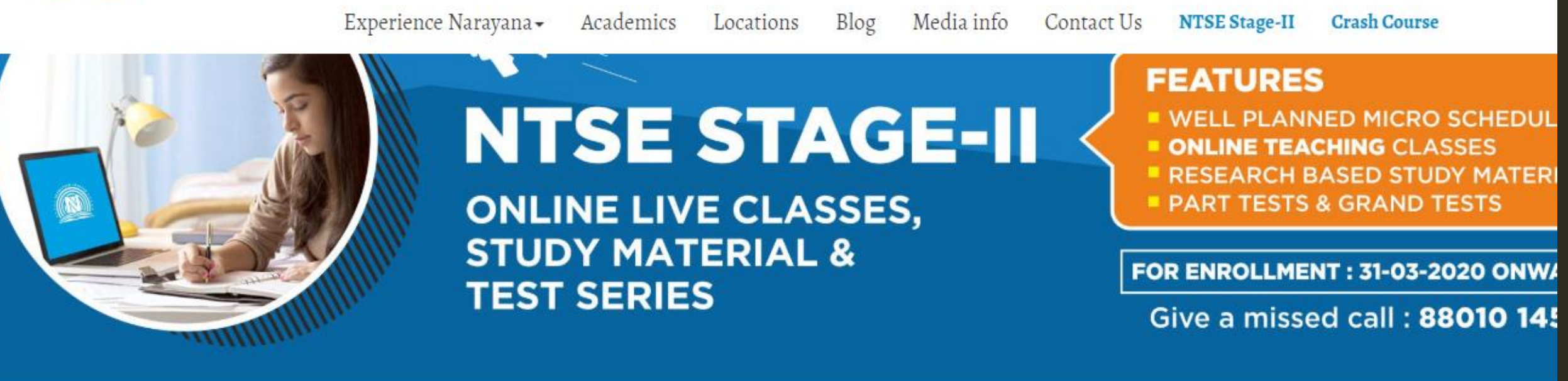

Home > NTSE

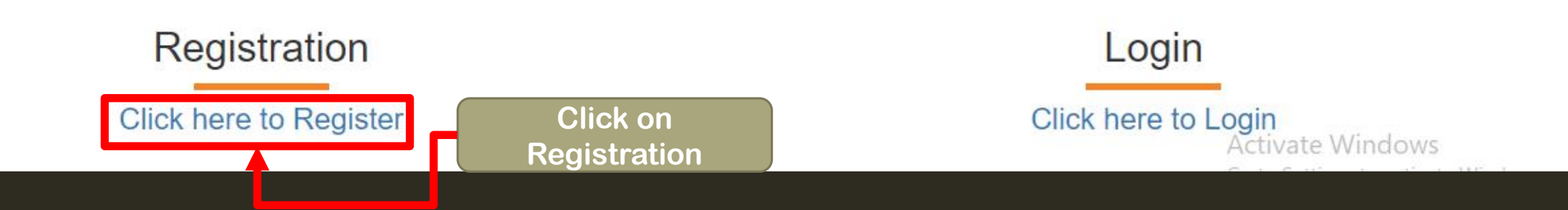

## Landing Page After Clicking on Registration Fill all Details and Click on Register

# Registration For NTSE Stage -II

| (Registration Fee: 1000 rupess)   |                                               |                         |
|-----------------------------------|-----------------------------------------------|-------------------------|
| State                             | TELANGANA                                     | •                       |
| District                          | Select District                               | V                       |
| Name                              | name                                          |                         |
| Father Name                       | Father name                                   |                         |
| Gender                            | Male Female                                   |                         |
| Email                             | email@example.com                             |                         |
| Mobile                            | Mobile Number                                 |                         |
| Date of Birth                     | Date Of Birth                                 |                         |
| Address                           | Address- Flat/House no/ Floor/Building/Street |                         |
| Pincode                           | Pin Code                                      |                         |
| NTSE Level-1 Hallticket<br>Number | Hallticket Number                             | Activate<br>Go to Setti |
|                                   |                                               |                         |

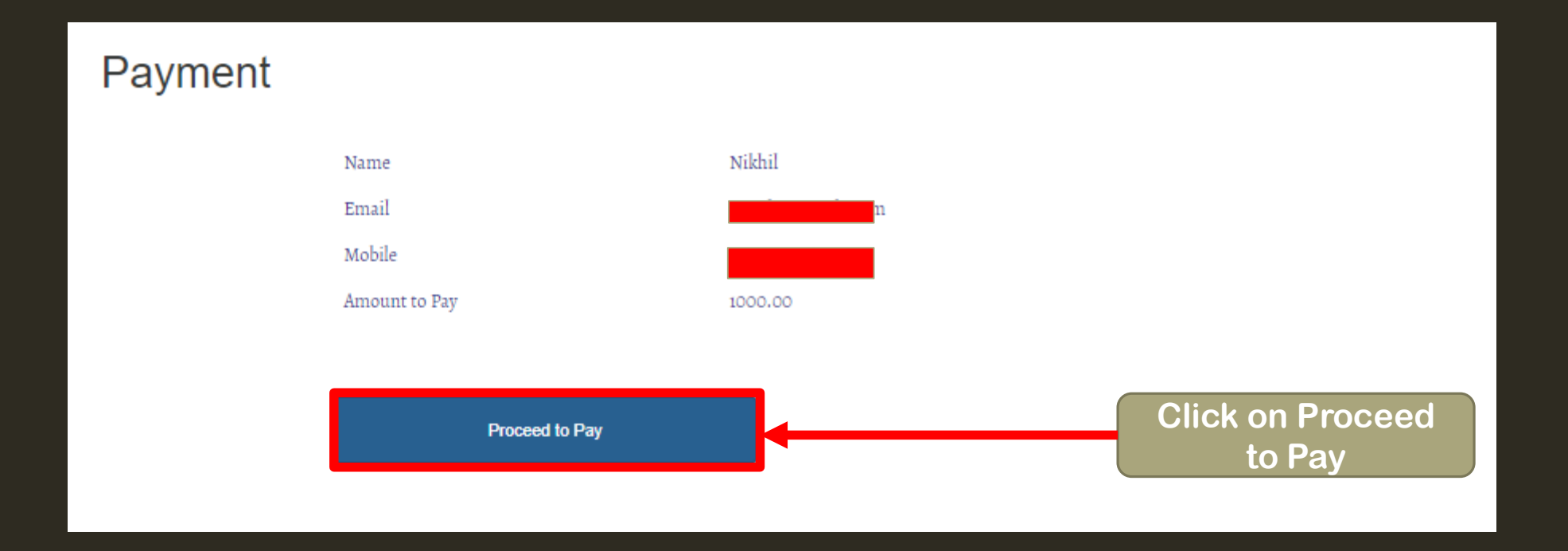

### After Clicking on Proceed to Pay Payment Gateway will Pop-up. Complete Payment by Selecting Preferred Payment Method

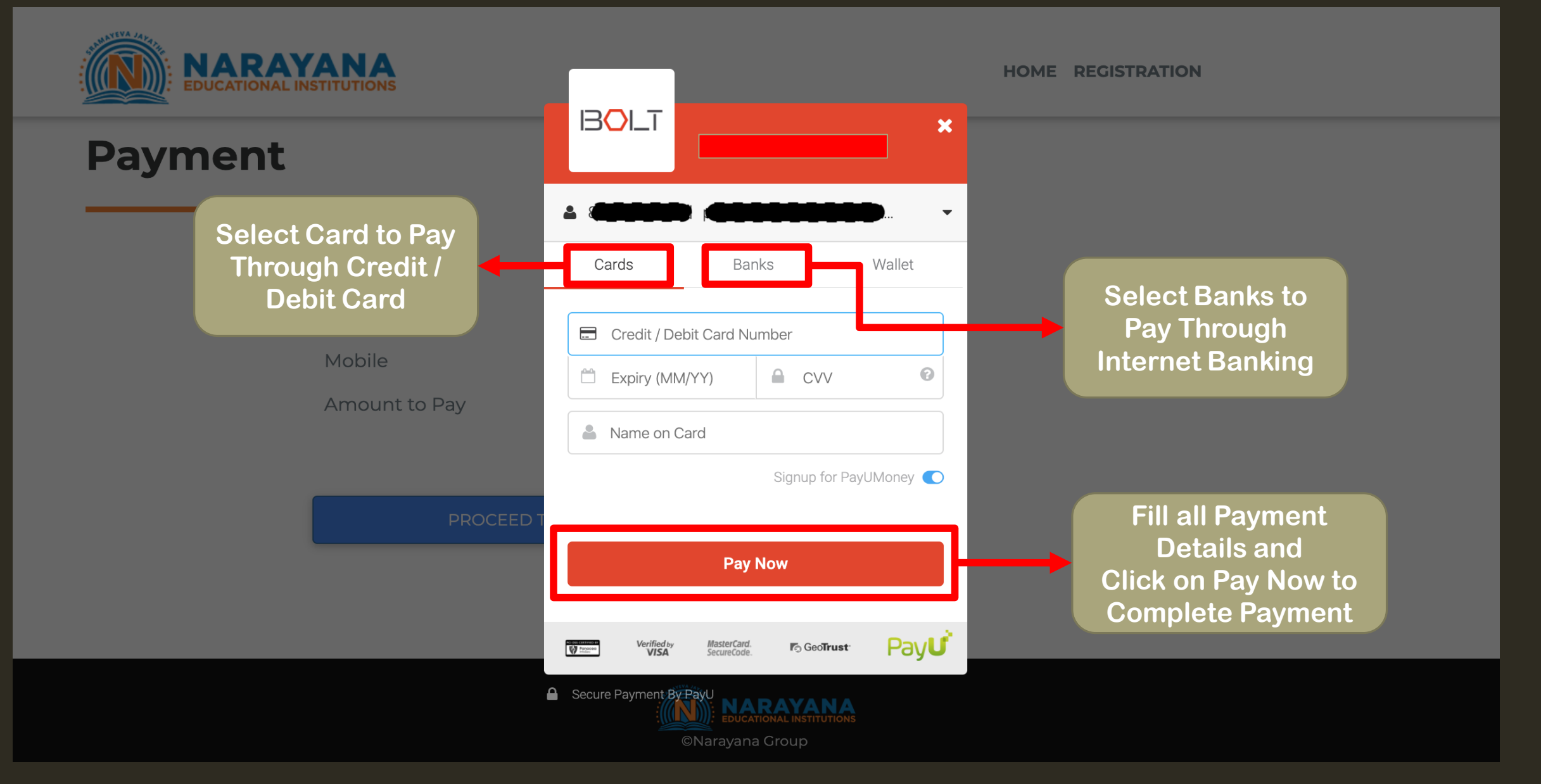

After Payment is Successful Happy Learning!!

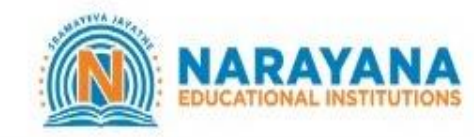

HOME REGISTRATION

Success! Your Details Registered Successfully You will receive SMS and Email shortly Click here to go Home page

You will Receive Admission no. and Password at Registered Email ID and Phone no. You can use these Details to Login. Happy Learning!!

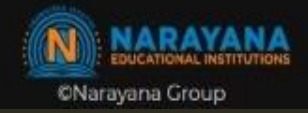